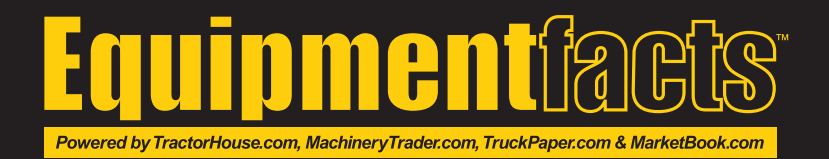

# HOW TO BID

Log In or Register at www.Equipmentfacts.com.

| f¥             |      | (908) 788-2025 | LOG IN    | REGISTER   | DEALER LOGIN    | ACCOUNT      |
|----------------|------|----------------|-----------|------------|-----------------|--------------|
| Equipment/acts | HOME | CONTACT US     | BROWSE AL | JCTIONS FI | IND AUCTIONEERS | ☆ WATCH LIST |

While you are logged in, it will say "Welcome, (your name)" at the top.

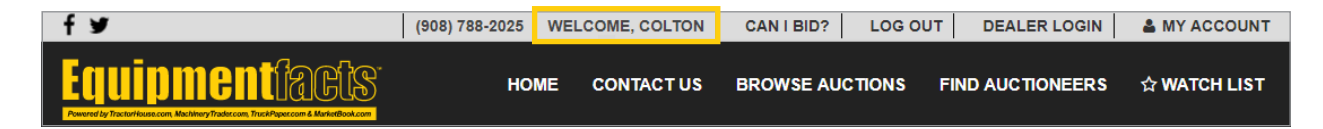

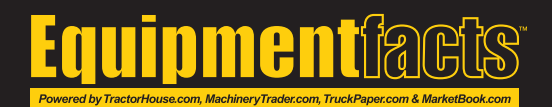

#### **Viewing A Sales Catalog**

Prior to the sale day, the **Sale Catalog** and inventory are available. The **Terms and Conditions** button contains individual sale information regarding buyers premiums and fees along with the terms and conditions for that sale. You will need to accept the Terms and Conditions agreement before placing a bid on an auction.

| Ryan Auction Dates Inc. | Thu, June 13, 2019<br>10:00 AM EDT<br>Description: heavy equipment, construction<br>equipment, trucks, trailers, and more | Virtual, New Hampshire<br>Phone<br>Fax<br>+ <u>Add To Watchlist</u><br>Image: <u>View My Watchlist</u> |
|-------------------------|----------------------------------------------------------------------------------------------------|----------------------------------------------------------------------------------------------------|
|                         |                                                                                                    | SALE CATALOG TERMS AND CONDITIONS                                                                      |

On the day of the sale, the **Enter Auction** button will open the live auction board. The **Sale Catalog** button becomes an icon next to the **Terms and Conditions** button.

| <u>Slmer</u>          | Retirement Auction<br>Today, June 12, 2019<br>10:00 AM CDT<br>Description: Complete Farm Retirement Auction | Plaza, North Dakota<br>Phone<br>+ Add To Watchlist<br>Wiew My Watchlist |  |
|-----------------------|----------------------------------------------------------------------------------------------------|-------------------------------------------------------------------------|--|
| Unner Auction Bervice |                                                                                                    | ENTER AUCTION  TERMS AND CONDITIONS                                     |  |

The Sale Catalog can also be accessed on the live auction board during the sale.

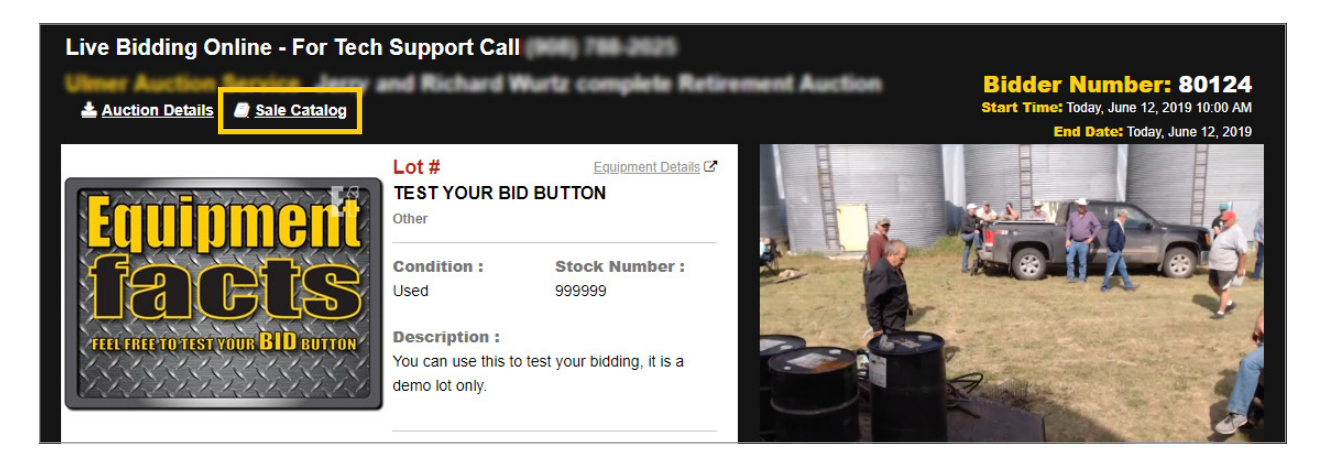

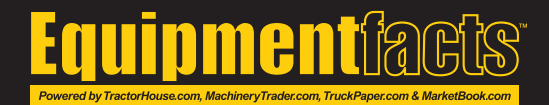

### **Enabling Bidding**

Bidding Disabled will appear on the live auction board if additional steps need to be taken to be allowed to bid.

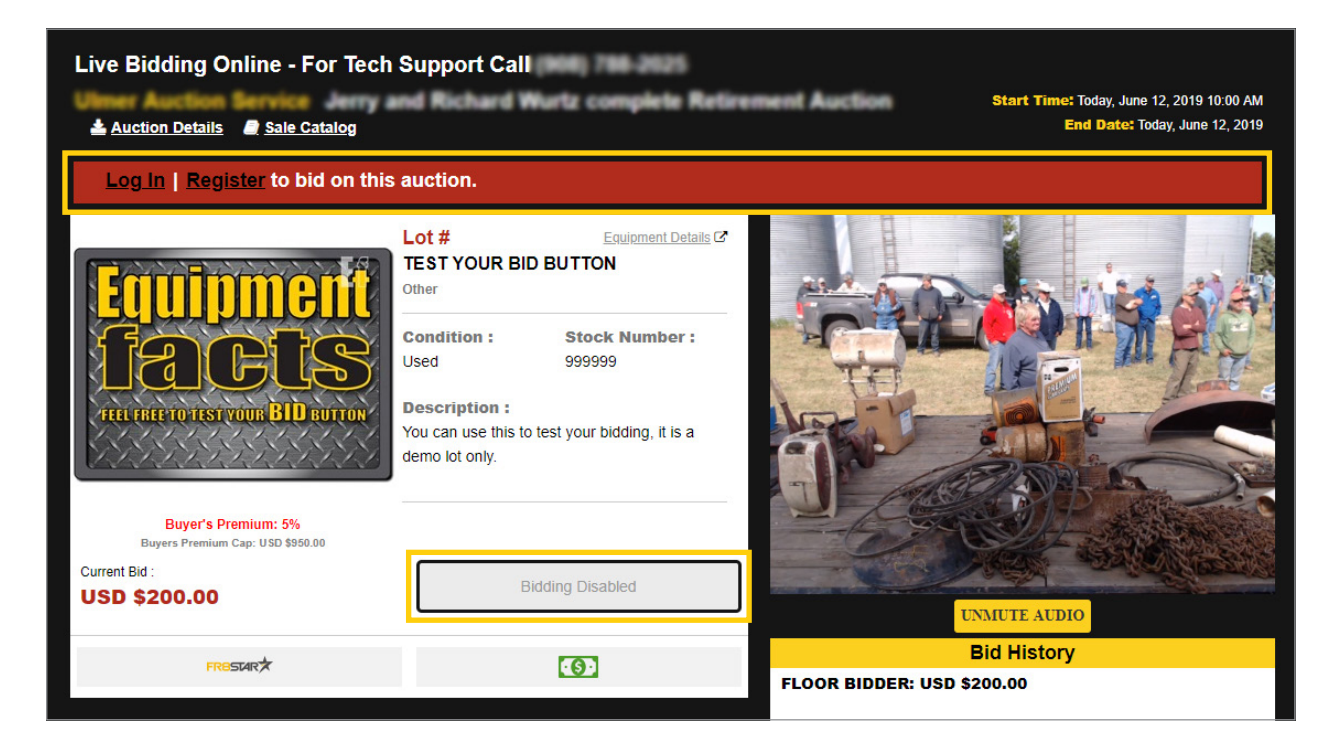

The Red Status Bar will notify you of what information still needs to be completed:

Log In | Register to bid on this auction.

Accept the Terms and Conditions to start bidding

Your registration is being reviewed by (*Auction Company Name*). If you have any questions please reach out to them. Thank you!

Payment Authorization

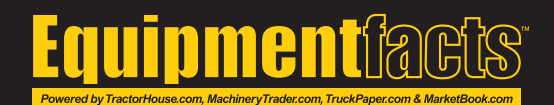

### **Getting A Bidder Number**

Your **Bidder Number** will appear at the top right. First time bidders will be prompted to get a bidder number and won't be able to place a bid until they receive one. That bidder number is unique for you and will be the same number for all Equipmentfact auctions.

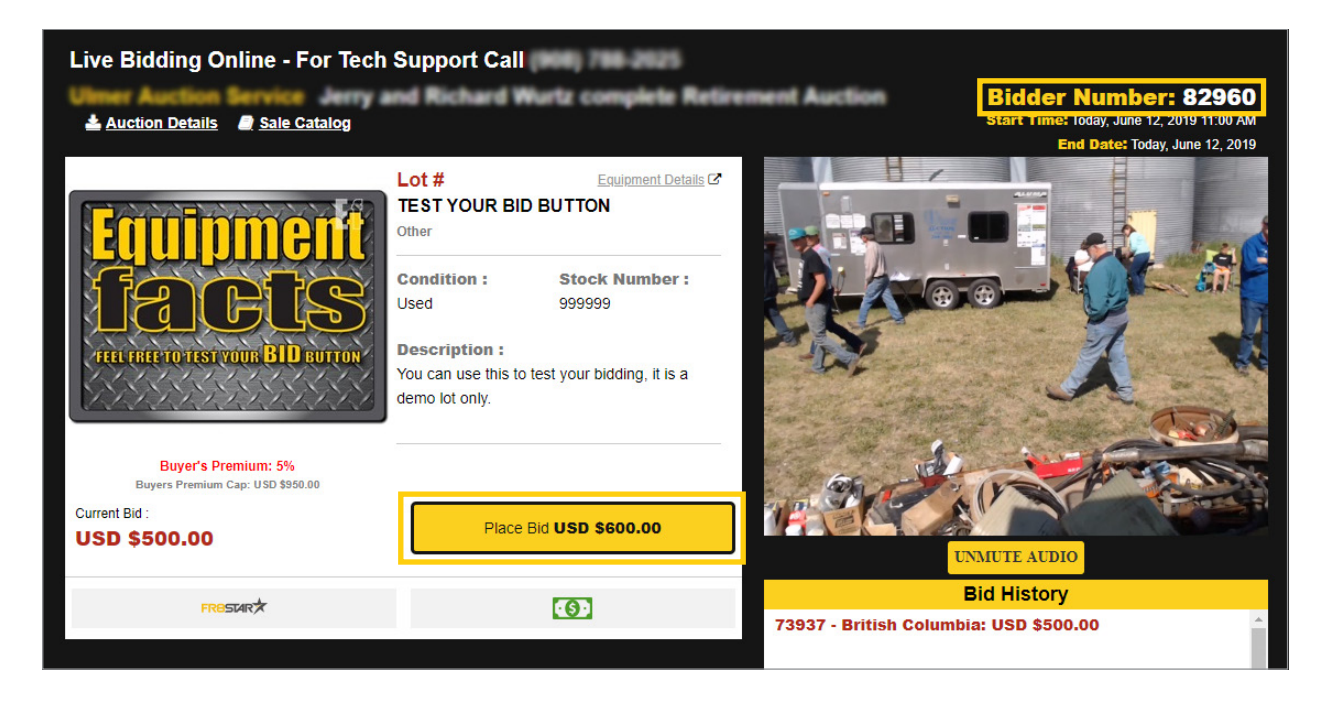

The live auction board will display a Place Bid button once you are logged in and able to bid.

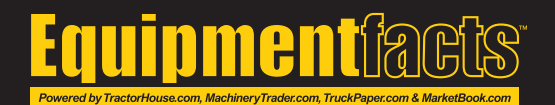

## **Unlocking Bidding**

Bidding may be locked to prevent you from accidentally placing a bid on an item. You have two options when unlocking bids. The first is to **Unlock Bidding** at the top so that you can bid on all items. The second is to **Unlock Bidding** on individual items.

| Sale Catalog                                          | ails                                                                                                    | Start Time: Fri, Jan 3, 2020 5:00 AM CST<br>End Date: Thu, Dec 31, 2020                                                                                                    |
|-------------------------------------------------------|----------------------------------------------------------------------------------------------------|----------------------------------------------------------------------------------------------------|
| 🔒 Uni                                                 | ock Bidding                                                                                                    | Bid History<br>101363 - Iowa: USD \$1,000.00                                                                                                    |
| Equipment<br>faces<br>tel ratero test your BID purton | Lot # Equipment Details C<br>TEST YOUR BID BUTTON<br>Other<br>Condition : Stock Number :<br>Used 9999<br>Description :<br>DEMO. Test Bid button | FLOOR BIDDER: USD \$900.00<br>80402 - Nebraska: USD \$800.00<br>FLOOR BIDDER: USD \$700.00<br>80402 - Nebraska: USD \$600.00<br>FLOOR BIDDER: USD \$500.00<br>FLOOR BIDDER: USD \$400.00<br>FLOOR BIDDER: USD \$400.00<br>87547 - Nebraska: USD \$100.00<br>Auctioneer Started Bidding on TEST YOUR BID |
| Current Bid :<br>USD<br>\$1,000.00                    | A Unlock Bidding                                                                                                    | BUTTON                                                                                                    |
| FROSLAR                                               | <b>(0</b> )                                                                                                    |                                                                                                    |

When the bidding has been unlocked, the **Bid** button in yellow shows the amount a customer can bid by clicking. If you wish to lock the bidding again, you can select a lock all bidding button at the top.

| Sale Catalog Auction Details                                               | ails                                                                                          | Start Time: Fri, Jan 3, 2020 5:00 AM CST<br>End Date: Thu, Dec 31, 2020                                                                                                    |
|----------------------------------------------------------------------------|-----------------------------------------------------------------------------------------------|----------------------------------------------------------------------------------------------------|
| Equipment<br>Equipment<br>Equipment<br>Equipment<br>Equipment<br>Etheurion | Condition:     Stock Number:       Used     9999       Description:     DEMO. Test Bid button | Bid History           101363 - Iowa: USD \$1,000.00           FLOOR BIDDER: USD \$900.00           80402 - Nebraska: USD \$800.00           FLOOR BIDDER: USD \$700.00           80402 - Nebraska: USD \$600.00           FLOOR BIDDER: USD \$500.00           FLOOR BIDDER: USD \$500.00           FLOOR BIDDER: USD \$400.00           FLOOR BIDDER: USD \$400.00           FLOOR BIDDER: USD \$300.00           87547 - Nebraska: USD \$100.00 |
| Current Bid :<br>USD<br>\$1,000.00                                         | Place Bid <b>USD \$1,100.00</b>                                                               | Auctioneer Started Bidding on TEST YOUR BID<br>BUTTON                                                                                                    |

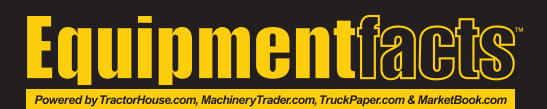

## Bidding

When you have the current highest bid on an item, you are notified in two ways. It will say **Leading Bidder** above the item image and the **Bid** button will be grayed out to prevent you from bidding against yourself.

The **Bid History** will display your bidder number and other internet bidders's numbers in red. The leading bid is always at the top. The **I Am Done** button sends a message to the auctioneer that you no longer want to bid any higher on the current item. If you select this button and are then outbid, you will still be able to place another bid.

| Live Bidding Online - For Tech Support Call       |                                                                                                    |                                                                                                    |  |  |  |
|---------------------------------------------------|----------------------------------------------------------------------------------------------------|----------------------------------------------------------------------------------------------------|--|--|--|
| Auction Details                                   | nd Richard Wurtz complete Retirer                                                                                        | Bidder Number: 82960<br>Start Time: Today, June 12, 2019 11:00 AM                                                                                                    |  |  |  |
|                                                   | Lot # Equipment Details @<br>TEST YOUR BID BUTTON                                                                        |                                                                                                    |  |  |  |
| Equipment<br>Saces<br>THEFT TOTSTY OUT BID BUTTON | Other Condition : Stock Number : Used 999999 Description : You can use this to test your bidding, it is a demo lot only. |                                                                                                    |  |  |  |
| Buyers Premium Cap: USD \$950.00                  |                                                                                                    | and the second second se |  |  |  |
| Current Bid :<br>USD \$900.00                     | Leading Bidder                                                                                                    | UNMUTE AUDIO                                                                                                    |  |  |  |
| FROSTAR                                           | · <b>(</b> )                                                                                                    | Bid History                                                                                                    |  |  |  |
|                                                   |                                                                                                    | 82960 - Nebraska: USD \$900.00                                                                                                    |  |  |  |
|                                                   |                                                                                                    | FLOOR BIDDER: USD \$800.00                                                                                                    |  |  |  |

If you are **Outbid**, the live auction board will notify you above the image and will allow you place another bid.

| Live Bidding Online - For Tech | Support Call        | 6) 788-2625         |                           |                                                                                                    |
|--------------------------------|---------------------|---------------------|---------------------------|----------------------------------------------------------------------------------------------------|
| Auction Details Sale Catalog   | and Richard Wurt    | z complete Retire   | ment Auction              | Bidder Number: 82960<br>Start Time: Today, June 12, 2019 11:00 AM<br>End Date: Today, June 12, 2019 |
| OUTBID                         | Lot #               | Equipment Details 🗗 |                           |                                                                                                    |
|                                | 2021 TEST EF TEST   |                     |                           |                                                                                                    |
| ctorH                          | Condition :<br>Used |                     | ▶ 0:00                    | ¥Q [] :                                                                                             |
|                                | -                   |                     | B                         | id History                                                                                          |
| Current Bld :                  |                     |                     | FLOOR BIDDER: USD \$200   | )                                                                                                   |
| USD \$200 I Am Done            | Place Bio           | USD \$300           | 80328 - Nebraska: USD \$1 | 00                                                                                                  |
|                                |                     |                     | Auctioneer Started Biddi  | ng on 2021 TEST EF TEST                                                                             |

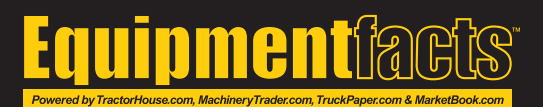

A Winner overlay will be displayed if you won the item. Bid History will display who won the item in blue.

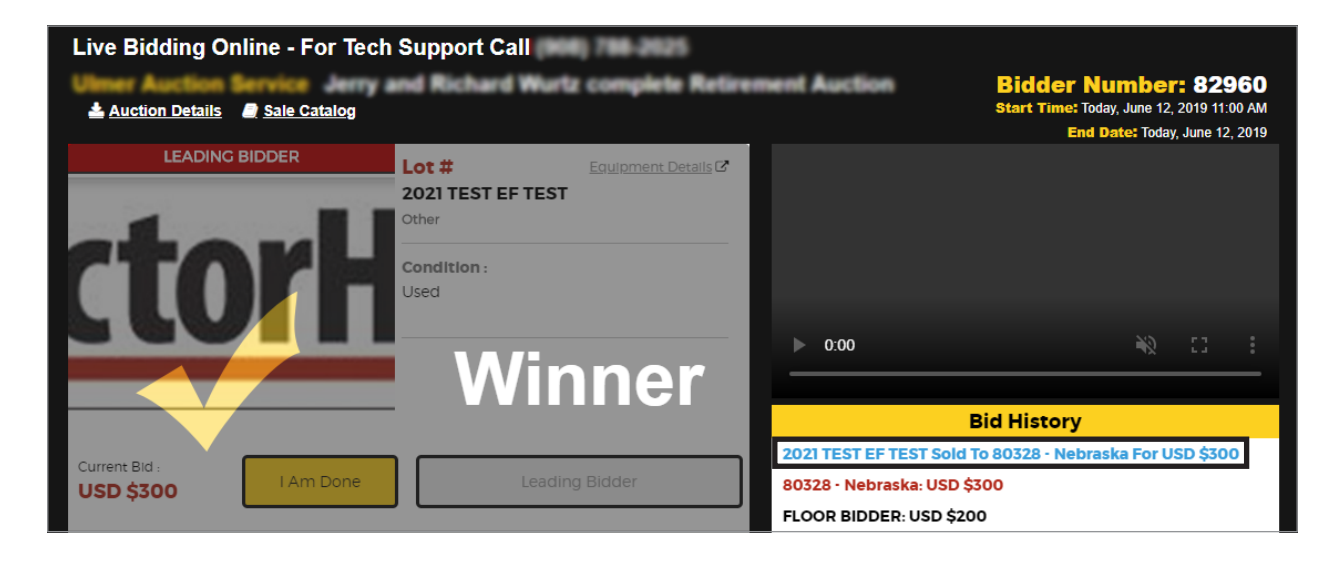

A Sold overlay will be displayed if you did not win the item.

| Live Bidding Online - For Tec                                         | h Support Call                  | 906) 788-2025        |                        |                                                                                                    |
|-----------------------------------------------------------------------|---------------------------------|----------------------|------------------------|----------------------------------------------------------------------------------------------------|
| Ultreer Auction Service<br><u>Auction Details</u> <u>Sale Catalog</u> |                                 |                      |                        | Bidder Number: 82960<br>Start Time: Today, June 12, 2019 11:00 AM<br>End Date: Today, June 12, 2019 |
|                                                                       | Lot #<br>FORD TRUCK 25<br>Other | Equipment Details 🕑  |                        |                                                                                                    |
|                                                                       | Condition :<br>Used             | Stock Number :<br>11 |                        |                                                                                                    |
| S                                                                     | old                             |                      | 0:00                   | ¥2 :: :                                                                                             |
|                                                                       |                                 |                      |                        | Bid History                                                                                         |
| Current Bid :                                                         |                                 |                      | FORD TRUCK 250 Sold    | To FLOOR BIDDER For USD \$500                                                                       |
| USD \$500                                                             | Place                           | Bid <b>USD \$600</b> | FLOOR BIDDER: USD \$5  | 00                                                                                                  |
|                                                                       |                                 |                      | Auctioneer Started Bid | ding on FORD TRUCK 250                                                                              |

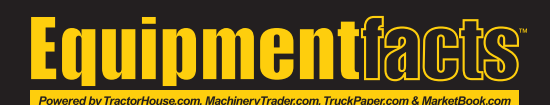

#### **Pre-Bidding**

**Maximum Bids** can be placed during the sale on upcoming items. Equipmentfacts will automatically bid on your behalf until that maximum amount has been reached.

|                                       | LOT #: 1152<br><b>NEW HOLLAND T4.</b><br>40 HP to 99 HP Tractors                       | 75                                                                                                    | Perris, California                                              |
|---------------------------------------|----------------------------------------------------------------------------------------|----------------------------------------------------------------------------------------------------|-----------------------------------------------------------------|
| E 17                                  | Drive: MFWD<br>Engine Horsepower: 74 hp<br>Serial Number: ZFAH02345<br>Condition: Used | Current Bid: USD \$0         Buyer's Premium: 5%         Place your max bid in USD (\$):         100       Place Bid | VISIT OUR WEBSITE > Phone:  Seller Information Add To Watchlist |
| Updated: Today, April 18, 2019 3:19 F | м                                                                                      |                                                                                                    | View Details                                                    |

Items are automatically added to your watchlist when you place a bid on them. To add an item you haven't bid on, click **Add To Watchlist**. To access your **Watchlist**, click the link at the rop right.

| f¥              | (908) 788-2025 | WELCOME, COLTON | CAN I BID? | LOG OUT   | DEALER LOGIN    | ACCOUNT      |
|-----------------|----------------|-----------------|------------|-----------|-----------------|--------------|
| Equipment facts | HO             | ME CONTACT US   | BROWSE AU  | CTIONS FI | IND AUCTIONEERS | ☆ WATCH LIST |

Your current pre-bid will be displayed in green. To delete your pre-bid, click Delete My Pre-bid.

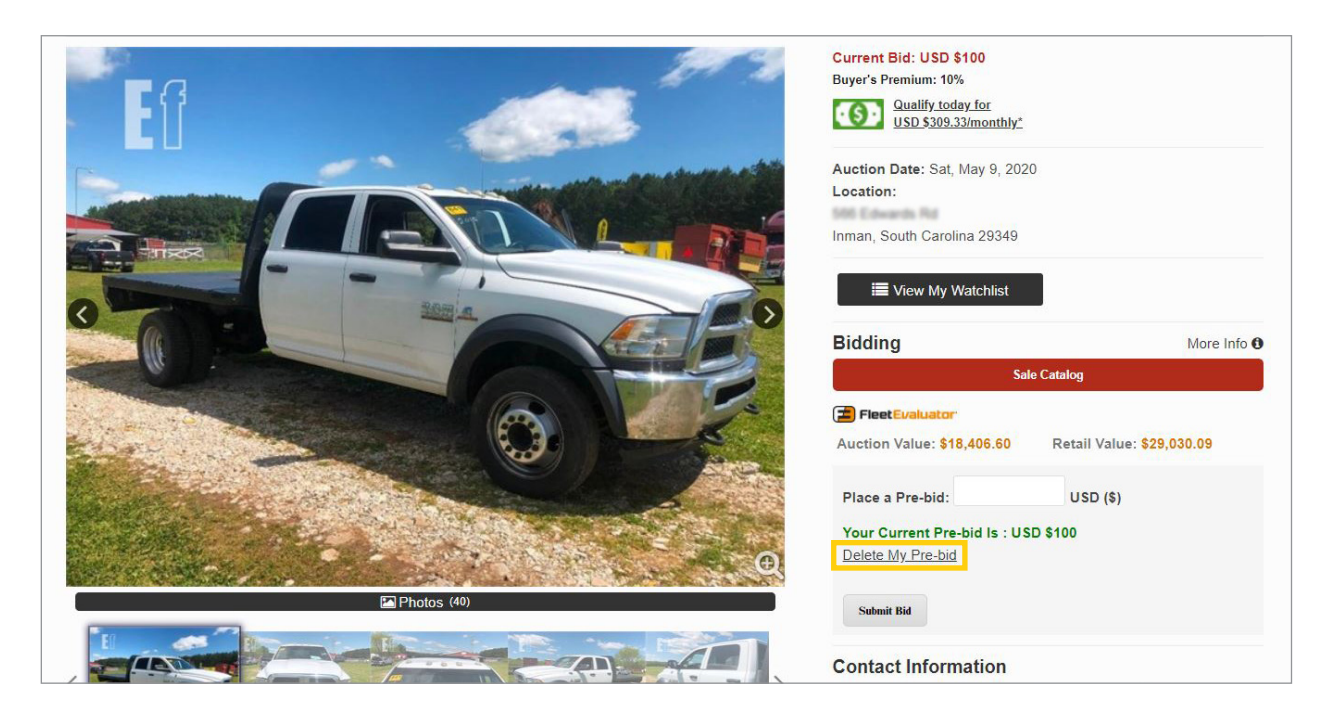

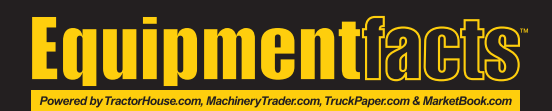